# 奄美市公共施設予約システム インターネット予約の手引き

<mark>1. ログイン方法</mark>

(1) 以下 URL 及び QR または奄美市のホームページ上のリンクから「奄美市公共施設予約システム」を開きます。

URL:<u>https://k2.p-kashikan.jp/amami-city/index.php</u>

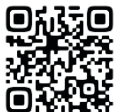

(2) システム画面右上の「利用登録」を押します。

|                                                                                                    |                                                    | 利用登録    | ●□グイン |
|----------------------------------------------------------------------------------------------------|----------------------------------------------------|---------|-------|
| 奄美市公共施設予約システム                                                                                                    |                                                    |         |       |
| <b>し</b><br>空き状況の確認<br>催事案内                                                                                                    | 施設のご案内                                             | ご利用の手引き | •     |
| お知らせ 図<br>現在、お知らせはありません。 このシステムを通じて利用者から受付・登録した個人情報は<br>このシステムのサービス提供にのみ利用し、他の目的で利用<br>* ブラウザのJavaスクリプトとCookieは有効にしてお使いく<br>* ブラウザの「戻る」ボタンは使用しないようにお願い致し | <b>t、</b><br>月 <b>することはありません。</b><br>1 ださい。<br>ます。 |         |       |

(3) メールアドレスとパスワードを入力して「ログイン」を押します。

| 奄美市 | 市公共施設予約            | システム          |          |                               |         |  |
|-----|--------------------|---------------|----------|-------------------------------|---------|--|
| *   | 空き状況の確認            | 催事案内          | 施設のご案内   | ご利用の手引き                       | よくあるご質問 |  |
|     | <u>利用者</u><br>IDとパ | 認証<br>スワードを入: | カレてください。 | メールアドレ<br>パスワード<br><b>ひ</b> ロ | マス      |  |
|     |                    |               |          | パスワード                         | を忘れた場合  |  |

## <mark>2.</mark>空き状況の確認、予約方法

## (1) 「空き状況の確認」を押します。

|                    | בעלא−אַ מעריין |
|--------------------|----------------|
| 奄美市公共施設予約システム      |                |
| 利用者メニュー :: 【奄美 太郎】 |                |
| 空き状況の確認            |                |
|                    |                |

(2) 空き状況を確認したい日付と会館を選択します。

| 空き状況の確認     申込トレイ     申込みの確認・取消     マイページ       施設の空き状況::     【電美 太郎】     (1)       施設の空き状況:     期間の空き状況     目的で検索       閉じる▲     閉じる▲   2023(令和 5)年10月 |
|----------------------------------------------------------------------------------------------------|
| 施設の空き状況 :: 【奄美 太郎】<br>施設の空き状況 期間の空き状況 目的で検索<br>閉じる▲ 閉じる▲<br>2023(令和 5)年10月                                                                              |
| 施設の空き状況 期間の空き状況 目的で検索<br>閉じる ▲ 閉じる ▲ 2023(令和 5)年10月                                                                                                    |
| 閉じる▲ 閉じる▲ 2023(令和 5)年10月                                                                                                    |
| 2023(令和 5)年10月                                                                                                    |
|                                                                                                    |
|                                                                                                    |
|                                                                                                    |
| 8 9 10 11 12 13 14                                                                                                    |
| 15         16         17         18         19         20         21                                                                                    |
| 22     23     24     25     26     27     28                                                                                                    |
| 29 30 31                                                                                                    |

(3) 空きがあり、予約できる時間帯は、水色で「〇」と表示されます。 予約する際は、予約する時間帯の「〇」を押し、赤色で「選択」と表示された状態で「申込 トレイに入れる」を押します。

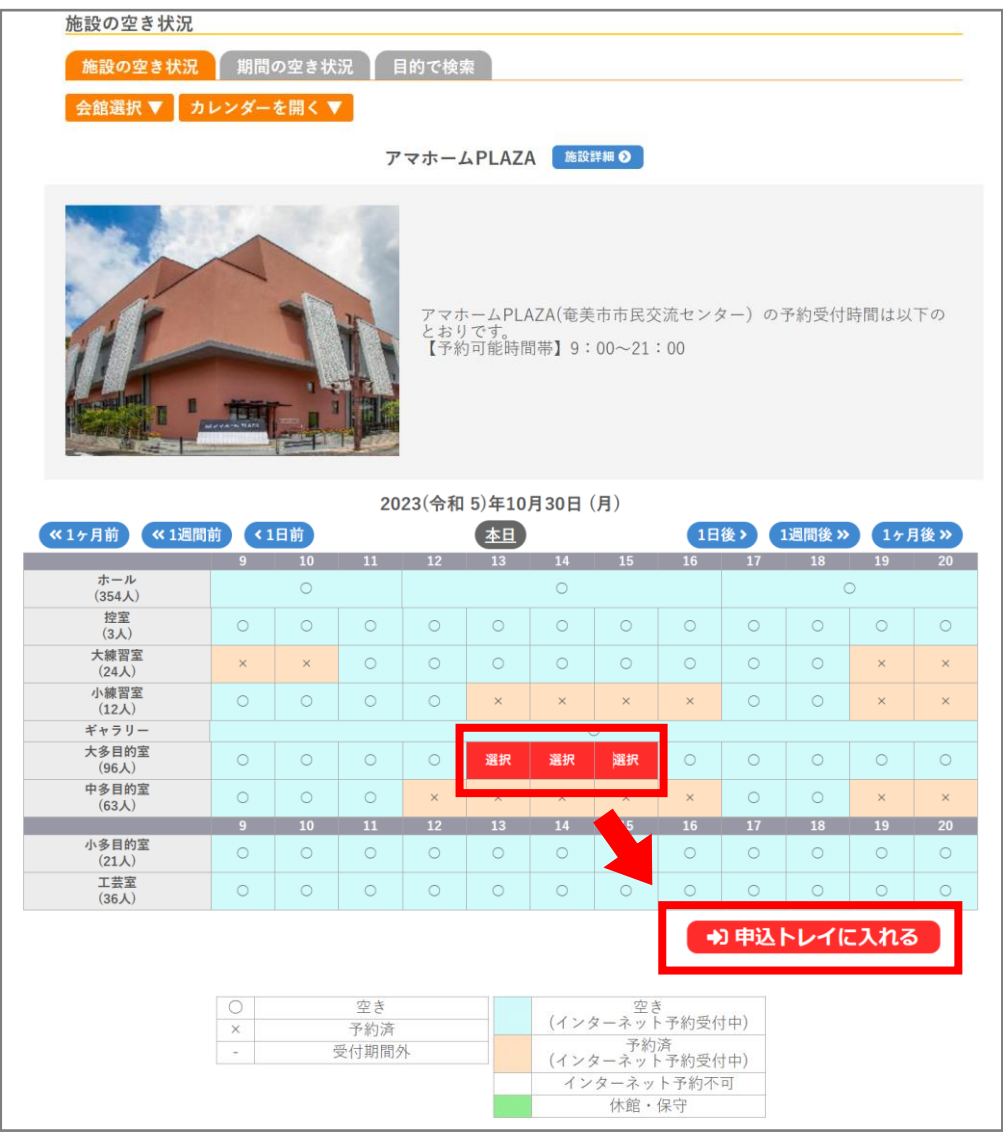

※会館によって、インターネット上で予約できる時間が違います。 予約ができない時間帯でも、空き状況の確認は可能です。

### (4) 予約内容を入力していきます。

### ①「利用内容(例:イベント名や会議名など)」を入力し、情報入力を押します。

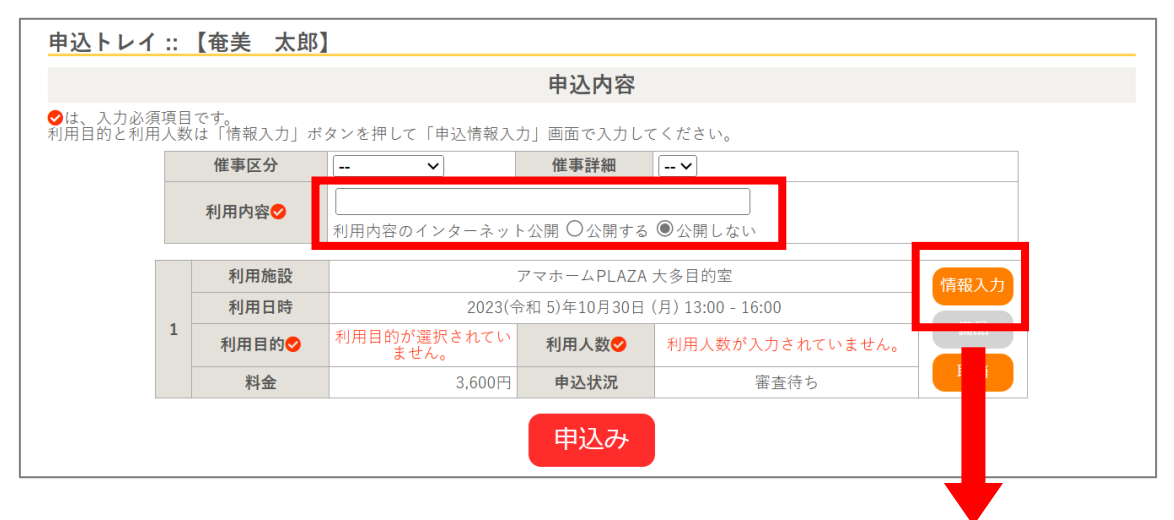

②「利用人数」や「利用目的」等(会館によって異なる)を入力・選択し、「確定」を押します。

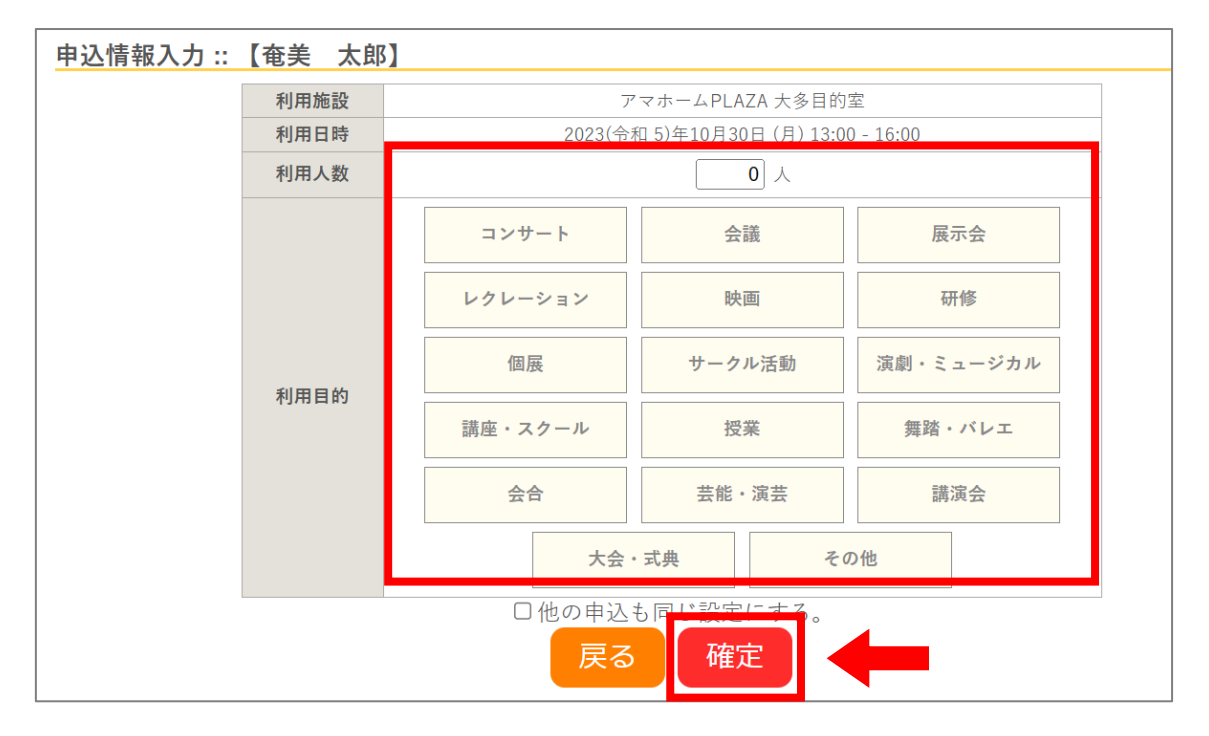

③ 予約内容を確認し、最後に「申込み」を押します。

| 申込トレイ               | ::       | 【奄美太郎】           |                                     |              |        |      |
|---------------------|----------|------------------|-------------------------------------|--------------|--------|------|
|                     |          |                  |                                     | 申込内容         |        |      |
| ◆は、入力必須     利用目的と利用 | 項目<br>人数 | です。<br>は「情報入力」ボ: | タンを押して「申込情報入:                       | 力」画面で入力して    | ください。  |      |
|                     |          | 催事区分             |                                     | 催事詳細         | *      |      |
|                     |          | 利用内容             | ダンススクール                             |              |        |      |
|                     |          | 13/3/ 3 [        | 利用内容のインターネット                        | ∽公開 ○公開する    | ●公開しない |      |
|                     |          | 利用施設             |                                     | アマホームPLAZA   | 大多目的室  | 情報入力 |
|                     |          | 利用日時             | 2023(令和 5)年10月30日 (月) 13:00 - 16:00 |              |        |      |
|                     | 1        | 利用目的💙            | 講座・スクール                             | 利用人数💙        | 10 人   |      |
|                     |          | 料金               | 3,600円                              | 申込状況         | 審査待ち   | 取消   |
|                     |          |                  |                                     | <u>ب</u> ۲ ( |        |      |
|                     |          |                  |                                     | 甲込み          |        |      |
|                     |          |                  |                                     |              | •      |      |
|                     |          | う 申込を続け          | 3                                   |              |        |      |

④ 予約申込が完了したことを確認します。

| 申込完了 :: 【奄 | 美                   | 太郎】    |                                     |           |      |  |  |  |  |
|------------|---------------------|--------|-------------------------------------|-----------|------|--|--|--|--|
| 申込内容       |                     |        |                                     |           |      |  |  |  |  |
|            |                     | 催事区分   |                                     | 催事詳細      |      |  |  |  |  |
|            |                     | 利用内容   | ダンススクール<br>利用内容のインターネッ              | ト公開:公開しない | )    |  |  |  |  |
| 申請番号       |                     |        | 2301080                             |           |      |  |  |  |  |
|            | 利用施設           利用日時 |        |                                     |           |      |  |  |  |  |
|            |                     |        | 2023(令和 5)年10月30日 (月) 13:00 - 16:00 |           |      |  |  |  |  |
|            | 1                   | 利用目的   | 講座・スクール                             | 利用人数      | 10 人 |  |  |  |  |
|            |                     | 料金     | 2,000                               | 611/43D   | 審査待ち |  |  |  |  |
|            |                     |        | 予約申込                                | を受け付けました。 |      |  |  |  |  |
|            |                     |        |                                     |           |      |  |  |  |  |
|            | ິ<br>ປີ∉            | ■込を続ける |                                     |           |      |  |  |  |  |

(参考)予約申込が完了すると、登録したメールアドレスに申込受付メールが届きます。 ※この時点では、まだ仮の予約申込であり、施設で審査後、予約完了となります。

| ー<br><b>奄美市公共施設予約システムから申し込みのお知らせ</b><br>1件のメッセージ                                                                                                    |
|----------------------------------------------------------------------------------------------------|
| <b>奄美市公共施設予約システム</b> <amamicity-yoyaku@p-kashikan.jp><br/>To: sk58grd@gmail.com</amamicity-yoyaku@p-kashikan.jp>                                         |
| ◇ 奄美市アマホームPLAZA ◇                                                                                                    |
| 奄美太郎様                                                                                                    |
| 施設利用の申し込みを受け付けました。                                                                                                    |
| <br>申し込み内容                                                                                                    |
| ■申請番号<br>2301080                                                                                                    |
| <ul> <li>●利用日時</li> <li>2023(令和 5)年10月30日 (月) 13:00-16:00</li> <li>●利用施設</li> <li>アマホームPLAZA 大多目的室</li> <li>●施設利用料 3,600円</li> <li>●申込状態 審査待ち</li> </ul> |
|                                                                                                    |

#### 3.申込状況の確認

(1) マイページより「申込みの確認・取消」を押します。

|                         |           |            | •   | マイページ | <u> じ ログアウト</u> |
|-------------------------|-----------|------------|-----|-------|-----------------|
| 奄美市公共施設予約システム           |           |            |     |       |                 |
| <u>利用者メニュー :: 【奄美 太</u> | 郎】        |            |     |       |                 |
| 空き状況の確認                 | 申込みの確認・取消 | 原歴の確認      | 「「」 |       |                 |
|                         | 連絡先       | <b>这</b> 更 |     |       |                 |

(2) 予約申込の一覧が表示されるので、確認したい予約内容の「内容詳細」を押します。

| 申込状況照会 :: | 【奄美 太郎】  |                                     |                     |        |
|-----------|----------|-------------------------------------|---------------------|--------|
| ▼ 状況 🔺    | ▼ 申請番号 🔺 | ▼ 利用日時 🔺                            | ▼ 利用施設 🔺            |        |
| 審査待ち      | 2301080  | 2023(令和 5)年10月30日(月)<br>13:00-16:00 | アマホームPLAZA<br>大多目的室 | 内容詳細申訴 |

#### (3) 予約状態を確認します。

①仮押さえ = 施設の審査を待っている状態

| 申請番号    | 予約・抽選状況 | 予約状態 | 施設使用料         |
|---------|---------|------|---------------|
| 2300076 | 審査待ち    | 仮押え  | 1,080 円 (未入金) |

②仮予約 = 施設が予約内容を承認した状態

| 申請番号    | 予約・抽選状況 | 予約状態 | 施設使用料         |
|---------|---------|------|---------------|
| 2300076 | 承認      | 仮予約  | 1,080 円 (未入金) |

③本予約 = 施設使用料の支払いまで終えた状態

| 申請番号    | 予約・抽選状況 | 予約状態 | 施設使用料         |
|---------|---------|------|---------------|
| 2300076 | 承認      | 本予約  | 1,080 円 (入金済) |